# cisco.

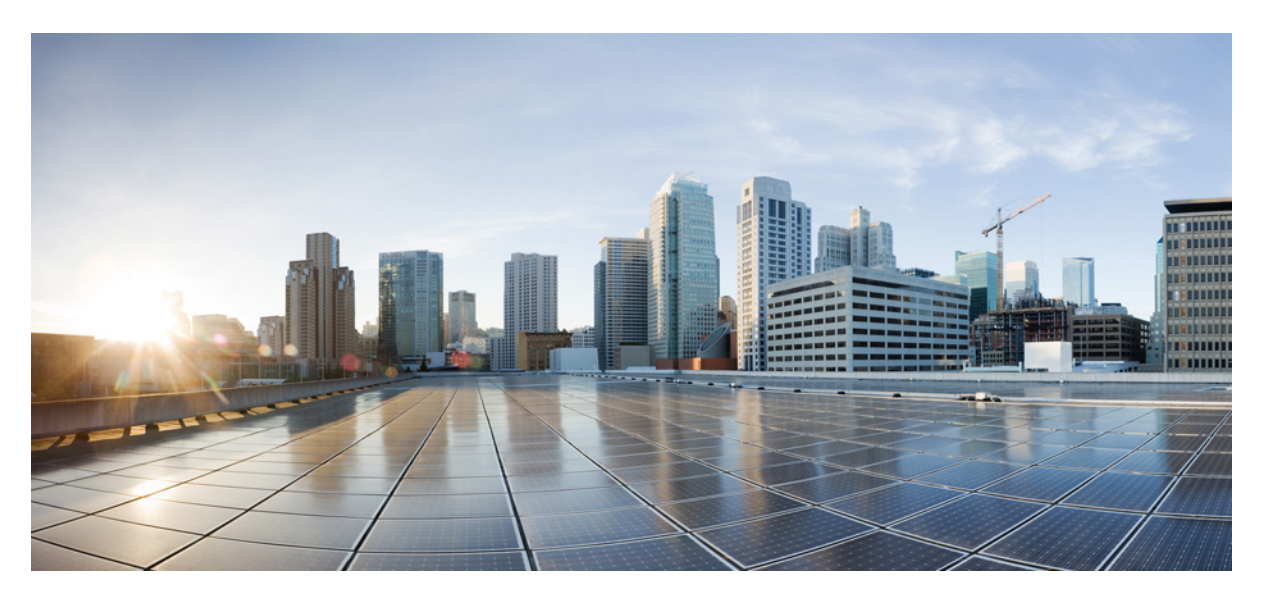

# Network Management Configuration Guide, Cisco Catalyst IE9300 Rugged Series Switches

First Published: 2022-04-26

#### **Americas Headquarters**

Cisco Systems, Inc. 170 West Tasman Drive San Jose, CA 95134-1706 USA http://www.cisco.com Tel: 408 526-4000 800 553-NETS (6387) Fax: 408 527-0883 © 2022 Cisco Systems, Inc. All rights reserved.

# **Full Cisco Trademarks with Software License**

THE SPECIFICATIONS AND INFORMATION REGARDING THE PRODUCTS IN THIS MANUAL ARE SUBJECT TO CHANGE WITHOUT NOTICE. ALL STATEMENTS, INFORMATION, AND RECOMMENDATIONS IN THIS MANUAL ARE BELIEVED TO BE ACCURATE BUT ARE PRESENTED WITHOUT WARRANTY OF ANY KIND, EXPRESS OR IMPLIED. USERS MUST TAKE FULL RESPONSIBILITY FOR THEIR APPLICATION OF ANY PRODUCTS.

THE SOFTWARE LICENSE AND LIMITED WARRANTY FOR THE ACCOMPANYING PRODUCT ARE SET FORTH IN THE INFORMATION PACKET THAT SHIPPED WITH THE PRODUCT AND ARE INCORPORATED HEREIN BY THIS REFERENCE. IF YOU ARE UNABLE TO LOCATE THE SOFTWARE LICENSE OR LIMITED WARRANTY, CONTACT YOUR CISCO REPRESENTATIVE FOR A COPY.

The Cisco implementation of TCP header compression is an adaptation of a program developed by the University of California, Berkeley (UCB) as part of UCB's public domain version of the UNIX operating system. All rights reserved. Copyright <sup>©</sup> 1981, Regents of the University of California.

NOTWITHSTANDING ANY OTHER WARRANTY HEREIN, ALL DOCUMENT FILES AND SOFTWARE OF THESE SUPPLIERS ARE PROVIDED "AS IS" WITH ALL FAULTS. CISCO AND THE ABOVE-NAMED SUPPLIERS DISCLAIM ALL WARRANTIES, EXPRESSED OR IMPLIED, INCLUDING, WITHOUT LIMITATION, THOSE OF MERCHANTABILITY, FITNESS FOR A PARTICULAR PURPOSE AND NONINFRINGEMENT OR ARISING FROM A COURSE OF DEALING, USAGE, OR TRADE PRACTICE.

IN NO EVENT SHALL CISCO OR ITS SUPPLIERS BE LIABLE FOR ANY INDIRECT, SPECIAL, CONSEQUENTIAL, OR INCIDENTAL DAMAGES, INCLUDING, WITHOUT LIMITATION, LOST PROFITS OR LOSS OR DAMAGE TO DATA ARISING OUT OF THE USE OR INABILITY TO USE THIS MANUAL, EVEN IF CISCO OR ITS SUPPLIERS HAVE BEEN ADVISED OF THE POSSIBILITY OF SUCH DAMAGES.

Any Internet Protocol (IP) addresses and phone numbers used in this document are not intended to be actual addresses and phone numbers. Any examples, command display output, network topology diagrams, and other figures included in the document are shown for illustrative purposes only. Any use of actual IP addresses or phone numbers in illustrative content is unintentional and coincidental.

All printed copies and duplicate soft copies of this document are considered uncontrolled. See the current online version for the latest version.

Cisco has more than 200 offices worldwide. Addresses and phone numbers are listed on the Cisco website at www.cisco.com/go/offices.

The documentation set for this product strives to use bias-free language. For purposes of this documentation set, bias-free is defined as language that does not imply discrimination based on age, disability, gender, racial identity, ethnic identity, sexual orientation, socioeconomic status, and intersectionality. Exceptions may be present in the documentation due to language that is hardcoded in the user interfaces of the product software, language used based on standards documentation, or language that is used by a referenced third-party product.

Cisco and the Cisco logo are trademarks or registered trademarks of Cisco and/or its affiliates in the U.S. and other countries. To view a list of Cisco trademarks, go to this URL: https://www.cisco.com/c/en/us/about/legal/trademarks.html. Third-party trademarks mentioned are the property of their respective owners. The use of the word partner does not imply a partnership relationship between Cisco and any other company. (1721R)

# Communications, Services, and Additional Information

- To receive timely, relevant information from Cisco, sign up at Cisco Profile Manager.
- To get the business impact you're looking for with the technologies that matter, visit Cisco Services.
- To submit a service request, visit Cisco Support.
- To discover and browse secure, validated enterprise-class apps, products, solutions, and services, visit Cisco DevNet.
- To obtain general networking, training, and certification titles, visit Cisco Press.
- To find warranty information for a specific product or product family, access Cisco Warranty Finder.

# **Cisco Bug Search Tool**

Cisco Bug Search Tool (BST) is a gateway to the Cisco bug-tracking system, which maintains a comprehensive list of defects and vulnerabilities in Cisco products and software. The BST provides you with detailed defect information about your products and software.

# **Documentation Feedback**

To provide feedback about Cisco technical documentation, use the feedback form available in the right pane of every online document.

# **Bias Free Language**

The documentation set for this product strives to use bias-free language. For purposes of this documentation set, bias-free is defined as language that does not imply discrimination based on age, disability, gender, racial identity, ethnic identity, sexual orientation, socioeconomic status, and intersectionality. Exceptions may be present in the documentation due to language that is hardcoded in the user interfaces of the product software, language used based on standards documentation, or language that is used by a referenced third-party product.

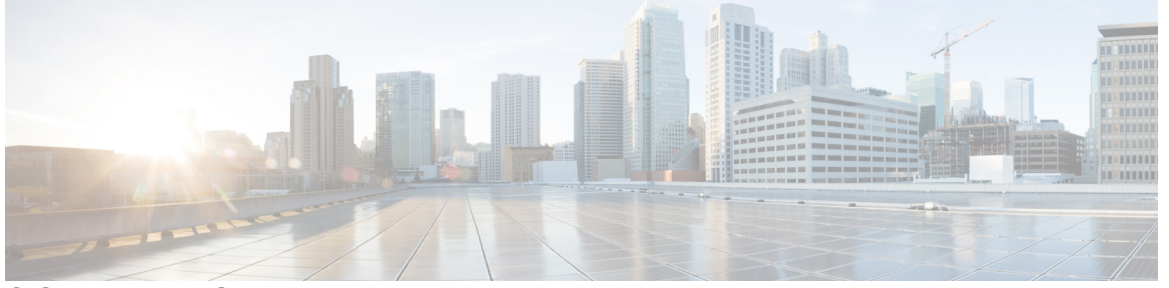

## CONTENTS

#### Full Cisco Trademarks with Software License iii

#### Communications, Services, and Additional Information iv

Cisco Bug Search Tool iv Documentation Feedback iv

#### Bias Free Language v

#### CHAPTER 1

## ERSPAN 1

| ERSPAN 1                                             |
|------------------------------------------------------|
| Information About Configuring ERSPAN 2               |
| Restrictions for Configuring ERSPAN 2                |
| ERSPAN Sources 3                                     |
| ERSPAN Destination Ports 3                           |
| SGT-Based ERSPAN 3                                   |
| Prerequisites for Configuring ERSPAN 3               |
| How to Configure ERSPAN <b>3</b>                     |
| Configuring an ERSPAN Source Session 4               |
| Configuring an ERSPAN Destination Session 6          |
| Configuration Examples for ERSPAN 8                  |
| Example: Configuring an ERSPAN Source Session 8      |
| Example: Configuring an ERSPAN Destination Session 9 |
| Verifying ERSPAN 9                                   |
| Additional References 11                             |

Feature History for Configuring ERSPAN **12** 

#### Contents

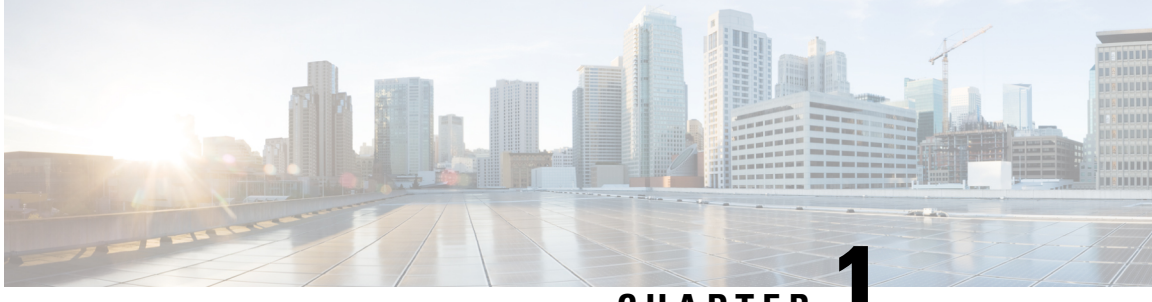

## CHAPTER

# ERSPAN

- ERSPAN, on page 1
- Information About Configuring ERSPAN, on page 2
- How to Configure ERSPAN, on page 3
- Additional References, on page 11
- Feature History for Configuring ERSPAN, on page 12

# ERSPAN

The Cisco Encapsulated Remote Switched Port Analyzer (ERSPAN) feature allows you to monitor traffic on ports or VLANs, and send the monitored traffic to destination ports over a Layer 3 (IP) network using Generic Routing Encapsulation (GRE) encapsulation. ERSPAN sends traffic to a network analyzer, such as a Switch Probe device or a Remote Monitoring (RMON) probe. ERSPAN supports source ports, source VLANs, and destination ports on different devices, which help remote monitoring of multiple devices across a network.

ERSPAN supports encapsulated packets of up to 9180 bytes. ERSPAN consists of an ERSPAN source session, routable ERSPAN GRE-encapsulated traffic, and an ERSPAN destination session.

You can configure an ERSPAN source session, an ERSPAN destination session, or both on a device. A device on which only an ERSPAN source session is configured is called an ERSPAN source device. A device on which only an ERSPAN destination session is configured is called an ERSPAN termination device. A device can act as both; an ERSPAN source device and a termination device.

Over-subscription of traffic can lead to a drop in management traffic on the destination device. To avoid over-subscription, ensure that the destination session is configured and is working on the destination device, before configuring a source session on the source device.

For a source port or a source VLAN, the ERSPAN can monitor the ingress, egress, or both ingress and egress traffic. By default, ERSPAN monitors all traffic, including multicast, and Bridge Protocol Data Unit (BPDU) frames.

A device supports up to 66 sessions. A maximum of eight source sessions can be configured and the remaining sessions can be configured as RSPAN destinations sessions. A source session can be a local SPAN source session or an RSPAN source session or an RSPAN source session.

An ERSPAN source session is defined by the following parameters:

- A session ID.
- ERSPAN flow ID.

- List of source ports or source VLANs that are monitored by the session.
- Optional attributes, such as, IP type of service (ToS) and IP Time to Live (TTL), related to the Generic Routing Encapsulation (GRE) envelope.
- The destination and origin IP addresses. These are used as the destination and source IP addresses of the GRE envelope for the captured traffic, respectively.

Note

- ERSPAN source sessions do not copy ERSPAN GRE-encapsulated traffic from source ports. Each ERSPAN source session can have either ports or VLANs as sources, but not both.
  - IPv4 delivery and transport headers are supported; including Type-II and Type-III headers.

Port channel and switch virtual interface (SVI) are supported.

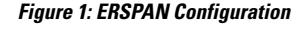

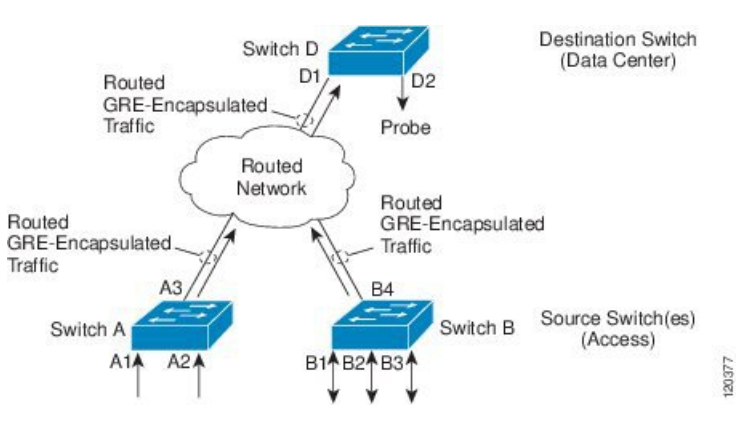

# **Information About Configuring ERSPAN**

The following sections provide information about configuring ERSPAN.

## **Restrictions for Configuring ERSPAN**

The following restrictions apply for this feature:

- Truncation is supported only on IPv4 spanned packets and not on Layer 2 packets without an IP header.
- An ERSPAN destination interface can be part of only one session. The same destination interface cannot be configured for multiple ERSPANs/SPANs.
- You can configure either a list of ports or a list of VLANs as a source, but cannot configure both for a given session.
- Filter IP/MAC/VLAN access-group and filter SGT cannot be configured at the same time.

- When a session is configured through the ERSPAN CLI, the session ID and the session type cannot be changed. To change them, you must use the **no** form of the commands to remove the session and then reconfigure it.
- ERSPAN source sessions do not copy locally-sourced RSPAN VLAN traffic from source trunk ports that carry RSPAN VLANs.
- ERSPAN source sessions do not copy locally-sourced ERSPAN Generic routing encapsulation (GRE)-encapsulated traffic from source ports.
- Disabling the ip routing command for IPv4 connections stops ERSPAN traffic flow to the destination port.

## **ERSPAN Sources**

The Cisco ERSPAN feature supports the following sources:

- Source ports: A source port that is monitored for traffic analysis. Source ports in any VLAN can be configured and trunk ports can be configured as source ports along with nontrunk source ports.
- Source VLANs: A VLAN that is monitored for traffic analysis.

## **ERSPAN Destination Ports**

A destination port is a Layer 2 or Layer 3 port to which ERSPAN source sends traffic for analysis.

When you configure a port as a destination port, it can no longer receive any traffic. The port is dedicated for use only by the ERSPAN feature. An ERSPAN destination port does not forward any traffic except that required for the ERSPAN session. You can configure trunk ports as destination ports, which allows destination trunk ports to transmit encapsulated traffic.

## **SGT-Based ERSPAN**

A Security Group Tag (SGT) is a 16-bit value that the Cisco Identity Services Engine (ISE) assigns to the user or endpoint session upon login. The network infrastructure views the SGT as another attribute to assign to the session and inserts the Layer 2 tag to all traffic from that session. A platform can support a maximum of 50 SGT policies per session.

On an existing flow-based SPAN (FSPAN) or VLAN filter session, SGT filtering configurations are not allowed.

## Prerequisites for Configuring ERSPAN

Apply the Access control list (ACL) filter before sending the monitored traffic on to the tunnel.

# **How to Configure ERSPAN**

The following sections provide information about how to configure ERSPAN.

## **Configuring an ERSPAN Source Session**

The ERSPAN source session defines the session configuration parameters and the ports or VLANs to be monitored. To define an IPv4 ERSPAN source session, complete the following procedure:

#### **SUMMARY STEPS**

- 1. enable
- **2**. configure terminal
- 3. monitor session span-session-number type erspan-source
- 4. description string
- 5. [no] header-type 3
- **6.** source {interface interface-type interface-number  $| vlan vlan-id \} [, | | both | rx | tx]$
- 7. filter {ip access-group {*standard-access-list* | *expanded-access-list* | *acl-name* } | mac access-group *acl-name* | sgt *sgt-ID* [, | -] | vlan *vlan-ID* [, | -] }
- 8. destination
- 9. erspan-id erspan-flow-id
- **10.** ip address *ip-address*
- **11. ip dscp** *dscp-value*
- **12.** ip ttl ttl-value
- 13. mtu mtu-size
- 14. origin ip-address ip-address
- 15. vrf vrf-id
- **16.** exit
- 17. no shutdown
- 18. end

#### **DETAILED STEPS**

| Command or Action                        | Purpose                                                                                                    |  |
|------------------------------------------|----------------------------------------------------------------------------------------------------|--|
| enable                                   | Enables privileged EXEC mode.                                                                                                    |  |
| Example:                                 | Enter your password if prompted.                                                                                                    |  |
| Device> enable                           |                                                                                                    |  |
| configure terminal                       | Enters global configuration mode.                                                                                                    |  |
| Example:                                 |                                                                                                    |  |
| Device# configure terminal               |                                                                                                    |  |
| monitor session span-session-number type | Defines an ERSPAN source session using the session ID                                                                                                    |  |
| erspan-source                            | session configuration mode.                                                                                                    |  |
| Example:                                 | • The <i>span-session-number</i> argument range is from 1                                                                                                    |  |
| erspan-source                            | to 66. The same session number cannot be used more than once.                                                                                                    |  |
|                                          | Command or Action<br>enable<br>Example:<br>Device> enable<br>configure terminal<br>Example:<br>Device# configure terminal<br>monitor session span-session-number type<br>erspan-source<br>Example:<br>Device(config)# monitor session 1 type<br>erspan-source |  |

|         | Command or Action                                                                                                    | Purpose                                                                                                    |
|---------|----------------------------------------------------------------------------------------------------|----------------------------------------------------------------------------------------------------|
|         |                                                                                                    | • The session IDs for source sessions or destination sessions are in the same global ID space, so each session ID is globally unique for both session types.                                                                                                    |
|         |                                                                                                    | • The session ID (configured by the <i>span-session-number</i> argument) and the session type (configured by the <b>erspan-source</b> keyword) cannot be changed once entered. Use the <b>no</b> form of this command to remove the session and then re-create the session, with a new session ID or a new session type. |
| Step 4  | description string                                                                                                    | (Optional) Describes the ERSPAN source session.                                                                                                    |
|         | <pre>Example:<br/>Device(config-mon-erspan-src)# description source1</pre>                                             | • The <i>string</i> argument can be up to 240 characters and cannot contain special characters or spaces.                                                                                                    |
| Step 5  | <pre>[no] header-type 3 Example: Device(config-mon-erspan-src)# header-type 3</pre>                                    | (Optional) Configures a switch to Type-III ERSPAN<br>header. The default type is Type-II ERSPAN header.                                                                                                    |
| Step 6  | <pre>source {interface interface-type interface-number   vlan vlan-id} [,   -   both   rx   tx] Example:</pre>         | Configures the source interface or the VLAN, and the traffic direction to be monitored.                                                                                                    |
|         | Device(config-mon-erspan-src)# source interface<br>fastethernet 0/1 rx                                                 |                                                                                                    |
| Step 7  | <pre>filter {ip access-group {standard-access-list   expanded-access-list   acl-name }   mac access-group</pre>        | (Optional) Configures source VLAN filtering when the ERSPAN source is a trunk port.                                                                                                    |
|         | <pre>acl-name   sgt sgt-ID [,   -]   vlan vlan-ID [,   -]} Example: Switch(config-mon-erspan-src)# filter vlan 3</pre> | Note You cannot include source VLANs and filter VLANs in the same session.                                                                                                    |
| Step 8  | <pre>destination Example: Device(config-mon-erspan-src)# destination</pre>                                             | Enters ERSPAN source session destination configuration mode.                                                                                                    |
| Step 9  | erspan-id erspan-flow-id<br>Example:<br>Device(config-mon-erspan-src-dst)# erspan-id 100                               | Configures the ID used by source and destination sessions<br>to identify the ERSPAN traffic, which must also be entered<br>in the ERSPAN destination session configuration.                                                                                                    |
| Step 10 | <pre>ip address ip-address Example: Device(config-mon-erspan-src-dst)# ip address 10.1.0.2</pre>                       | Configures the IP address that is used as the destination of the ERSPAN traffic.                                                                                                    |

|         | Command or Action                                                                                               | Purpose                                                                                                    |
|---------|----------------------------------------------------------------------------------------------------|----------------------------------------------------------------------------------------------------|
| Step 11 | <pre>ip dscp dscp-value Example: Device(config-mon-erspan-src-dst)# ip dscp 10</pre>                            | (Optional) Enables the use of IP differentiated services<br>code point (DSCP) for packets that originate from a circuit<br>emulation (CEM) channel.                                                                  |
| Step 12 | <pre>ip ttl ttl-value Example: Device(config-mon-erspan-src-dst)# ip ttl 32</pre>                               | (Optional) Configures the IP TTL value of packets in the ERSPAN traffic.                                                                                                    |
| Step 13 | <pre>mtu mtu-size Example: Device(config-mon-erspan-src-dst)# mtu 512</pre>                                     | Configures the MTU size for truncation. Any ERSPAN packet that is larger than the configured MTU size is truncated to the configured size. The MTU size range is 176 to 9000 bytes. The default value is 9000 bytes. |
| Step 14 | <pre>origin ip-address ip-address Example: Device(config-mon-erspan-src-dst)# origin ip address 10.10.0.1</pre> | Configures the IP address used as the source of the ERSPAN traffic.                                                                                                    |
| Step 15 | <pre>vrf vrf-id Example: Device(config-mon-erspan-src-dst)# vrf 1</pre>                                         | (Optional) Configures the VRF name to use instead of the global routing table.                                                                                                    |
| Step 16 | <pre>exit Example: Device(config-mon-erspan-src-dst)# exit</pre>                                                | Exits ERSPAN source session destination configuration mode, and returns to ERSPAN source session configuration mode.                                                                                                 |
| Step 17 | <pre>no shutdown Example: Device(config-mon-erspan-src)# no shutdown</pre>                                      | Enables the configured sessions on an interface.                                                                                                    |
| Step 18 | <pre>end Example: Device(config-mon-erspan-src)# end</pre>                                                      | Exits ERSPAN source session configuration mode, and returns to privileged EXEC mode.                                                                                                    |

# **Configuring an ERSPAN Destination Session**

The ERSPAN destination session defines the session configuration parameters and the ports that receive the monitored traffic. To define an IPv4 ERSPAN destination session, complete the following procedure:

#### **SUMMARY STEPS**

- 1. enable
- 2. configure terminal
- 3. monitor session session-number type erspan-destination
- 4. description string

- **5. destination interface** *interface-type interface-number*
- 6. source
- 7. erspan-id erspan-flow-id
- 8. ip address ip-address [force]
- 9. vrf vrf-id
- 10. no shutdown
- **11**. end

#### **DETAILED STEPS**

| Command or Action                                                                                                    | Purpose                                                                                                    |
|----------------------------------------------------------------------------------------------------|----------------------------------------------------------------------------------------------------|
| enable                                                                                                    | Enables privileged EXEC mode.                                                                                                    |
| Example:                                                                                                    | Enter your password if prompted.                                                                                                    |
| Device> enable                                                                                                    |                                                                                                    |
| configure terminal                                                                                                    | Enters global configuration mode.                                                                                                    |
| Example:                                                                                                    |                                                                                                    |
| Device# configure terminal                                                                                                    |                                                                                                    |
| monitor session session-number type erspan-destination                                                                                              | Defines an ERSPAN destination session using the session                                                                                                    |
| Example:                                                                                                    | ID and the session type, and enters ERSPAN monitor destination session configuration mode                                                                                                    |
| Device(config) # monitor session 1 type<br>erspan-destination                                                                                       | <ul> <li>The <i>session-number</i> argument range is from 1 – 66. The session number must be unique and cannot be used more than once.</li> <li>The session IDs for source sessions or destination sessions are in the same global ID space, so each session ID is globally unique for both session types.</li> <li>The session ID (configured by the <i>session-number</i> argument) and the session type (configured by the erspan-destination) cannot be changed once entered. Use the no form of this command to remove the session, and then recreate the session with a new session ID or a new session type.</li> </ul> |
| description string                                                                                                    | (Optional) Describes the ERSPAN destination session.                                                                                                    |
| Example:                                                                                                    | • The <i>string</i> argument can be up to 240 characters in                                                                                                    |
| Device(config-mon-erspan-dst)# description source1                                                                                                  | length and cannot contain special characters or spaces.                                                                                                    |
| <pre>destination interface interface-type interface-number Example: Device(config-mon-erspan-dst)# destination interface GigabitEthernet1/0/1</pre> | Associates the ERSPAN destination session number with source ports, and selects the traffic direction to be monitored.                                                                                                    |
|                                                                                                    | Command or Action         enable         Example:         Device> enable         configure terminal         Example:         Device# configure terminal         monitor session session-number type erspan-destination         Example:         Device(config)# monitor session 1 type         erspan-destination         description string         Example:         Device(config-mon-erspan-dst)# description source1         destination interface interface-type interface-number         Example:         Device(config-mon-erspan-dst)# destination interface GigabitEthernet1/0/1                                      |

|                   | Command or Action                                                                                                    | Purpose                                                                                                    |
|-------------------|----------------------------------------------------------------------------------------------------|----------------------------------------------------------------------------------------------------|
| Step 6            | <pre>source Example: Device(config-mon-erspan-dst)# source</pre>                                                        | Enters ERSPAN destination session source configuration mode.                                                                                                    |
| Step 7            | erspan-id erspan-flow-id<br>Example:<br>Device(config-mon-erspan-dst-src)# erspan-id 100                                | Configures the ID used by source and destination sessions<br>to identify the ERSPAN traffic, which must also be entered<br>in the ERSPAN source session configuration.                                                                                                    |
| Step 8            | <pre>ip address ip-address [force] Example: Device(config-mon-erspan-dst-src)# ip address 10.1.0.2</pre>                | <ul> <li>Configures the IP address that is used as the destination of the ERSPAN traffic.</li> <li>This IP address must be an address on a local interface or loopback interface, and match the address on the destination switch.</li> <li>The <b>ip address</b> <i>ip-address</i> <b>force</b> command changes the destination IP address for all ERSPAN destination sessions.</li> </ul> |
| Step 9<br>Step 10 | <pre>vrf vrf-id Example: Device(config-mon-erspan-dst-src)# vrf 1 no shutdown Example:</pre>                            | <ul><li>(Optional) Configures the VRF name to use instead of the global routing table.</li><li>Enables the configured sessions on an interface.</li></ul>                                                                                                    |
| Step 11           | end<br>Example:<br>Device(config-mon-erspan-dst-src)# no shutdown<br>Example:<br>Device(config-mon-erspan-dst-src)# end | Exits ERSPAN destination session source configuration mode, and returns to privileged EXEC mode.                                                                                                    |

# **Configuration Examples for ERSPAN**

The following sections provide configuration examples for ERSPAN.

### **Example: Configuring an ERSPAN Source Session**

The following example shows how to configure an ERSPAN source session:

```
Device> enable

Device# configure terminal

Device(config)# monitor session 1 type erspan-source

Device(config-mon-erspan-src)# description source1

Device(config-mon-erspan-src)# source interface GigabitEthernet 1/0/1 rx

Device(config-mon-erspan-src)# source interface GigabitEthernet 1/0/4 - 8 tx

Device(config-mon-erspan-src)# source interface GigabitEthernet 1/0/3

Device(config-mon-erspan-src)# destination

Device(config-mon-erspan-src-dst)# erspan-id 100

Device(config-mon-erspan-src-dst)# ip address 10.1.0.2
```

```
Device(config-mon-erspan-src-dst)# ip dscp 10
Device(config-mon-erspan-src-dst)# ip ttl 32
Device(config-mon-erspan-src-dst)# mtu 512
Device(config-mon-erspan-src-dst)# origin ip address 10.10.0.1
Device(config-mon-erspan-src-dst)# vrf monitoring
Device(config-mon-erspan-src-dst)# exit
Device(config-mon-erspan-src)# no shutdown
Device(config-mon-erspan-src)# end
```

#### Example: Configuring an ERSPAN Destination Session

The following example shows how to configure an ERSPAN destination session:

```
Device(config) # monitor session 2 type erspan-destination
Device(config-mon-erspan-dst) # destination interface GigabitEthernet1/0/11
Device(config-mon-erspan-dst) # destination interface GigabitEthernet1/0/1
Device(config-mon-erspan-dst) # source
Device(config-mon-erspan-dst-src) # erspan-id 100
Device(config-mon-erspan-dst-src) # ip address 10.1.0.2
```

The following example shows how to configure a source VRF for an ERSPAN destination session:

```
Device(config)# monitor session 2 type erspan-destination
Device(config-mon-erspan-dst)# destination interface GigabitEthernet1/0/11
Device(config-mon-erspan-dst)# destination interface GigabitEthernet1/0/1
Device(config-mon-erspan-dst)# source
Device(config-mon-erspan-dst-src)# erspan-id 100
Device(config-mon-erspan-dst-src)# ip address 10.1.0.2
Device(config-mon-erspan-dst-src)# vrf 1
```

## Verifying ERSPAN

To verify the ERSPAN configuration, use the following commands:

The following is sample output from the show monitor session command:

Device# show monitor session 53

. . .

| Session 53   |                         |
|--------------|-------------------------|
| Type         | : ERSPAN Source Session |
| Status       | : Admin Enabled         |
| Source Ports | :                       |
| MTU          | : 9000                  |

The following is sample output from the **show platform software monitor session** command:

Device# show platform software monitor session 53

```
Span Session 53 (FED Session 0):
Type: ERSPAN Source
Prev type: Unknown
Ingress Src Ports:
Egress Src Ports:
Ingress Local Src Ports: (null)
Egress Local Src Ports: (null)
```

```
Destination Ports:
Ingress Src Vlans:
Egress Src Vlans:
Ingress Up Src Vlans: (null)
Egress Up Src Vlans: (null)
Src Trunk filter Vlans:
RSPAN dst vlan: 0
RSPAN src vlan: 0
RSPAN src vlan sav: 0
Dest port encap = 0 \times 0000
Dest port ingress encap = 0 \times 0000
Dest port ingress vlan = 0x0
SrcSess: 1 DstSess: 0 DstPortCfgd: 0 RspnDstCfg: 0 RspnSrcVld: 0
DstCliCfg: 0 DstPrtInit: 0 PsLclCfgd: 0
Flags: 0x0000000
Remote dest port: 0 Dest port group: 0
FSPAN disabled
FSPAN not notified
ERSPAN Id : 0
ERSPAN Org Ip: 0.0.0.0
ERSPAN Dst Ip: 0.0.0.0
ERSPAN Ip Ttl: 255
ERSPAN DSCP : 0
ERSPAN MTU : 1500 >>>>
ERSPAN VRFID : 0
ERSPAN State : Disabled
ERSPAN Tun id: 61
ERSPAN header-type: 2
ERSPAN SGT :
```

The following is sample output from the show monitor session erspan-source detail command:

| Туре     |                   | : | ERSPAN | N Source | Session |
|----------|-------------------|---|--------|----------|---------|
| Status   |                   | : | Admin  | Enabled  |         |
| Descript | tion              | : | -      |          |         |
| Source 1 | Ports             | : |        |          |         |
| RX (     | Only              | : | None   |          |         |
| TX (     | Only              | : | None   |          |         |
| Botl     | n                 | : | None   |          |         |
| Source S | Subinterfaces     | : |        |          |         |
| RX (     | Only              | : | None   |          |         |
| TX (     | Only              | : | None   |          |         |
| Botl     | n                 | : | None   |          |         |
| Source V | VLANs             | : |        |          |         |
| RX (     | Only              | : | None   |          |         |
| TX (     | Only              | : | None   |          |         |
| Botl     | n                 | : | None   |          |         |
| Source 1 | Drop-cause        | : | None   |          |         |
| Source 1 | EFPs              | : |        |          |         |
| RX (     | Only              | : | None   |          |         |
| TX (     | Only              | : | None   |          |         |
| Botl     | n                 | : | None   |          |         |
| Source 1 | RSPAN VLAN        | : | None   |          |         |
| Destinat | tion Ports        | : | None   |          |         |
| Filter V | VLANs             | : | None   |          |         |
| Filter S | SGT               | : | None   |          |         |
| Dest RSI | PAN VLAN          | : | None   |          |         |
| IP Acces | ss-group          | : | None   |          |         |
| MAC Acce | ess-group         | : | None   |          |         |
| IPv6 Ac  | cess-group        | : | None   |          |         |
| Filter a | access-group :Non | е |        |          |         |
| smac fo: | r wan interface   | : | None   |          |         |

Device# show monitor session erspan-source detail

| dmac for wan interface   | : | None         |
|--------------------------|---|--------------|
| Destination IP Address   | : | 192.0.2.1    |
| Destination IPv6 Address | : | None         |
| Destination IP VRF       | : | None         |
| MTU                      | : | 1500         |
| Destination ERSPAN ID    | : | 251          |
| Origin IP Address        | : | 10.10.10.216 |
| Origin IPv6 Address      | : | None         |
| IP QOS PREC              | : | 0            |
| IPv6 Flow Label          | : | None         |
| IP TTL                   | : | 255          |
| ERSPAN header-type       | : | 3            |

The following output from the **show capability feature monitor erspan-source** command displays information about the configured ERSPAN source sessions:

Device# show capability feature monitor erspan-source

```
ERSPAN Source Session:ERSPAN Source Session Supported: TRUE
No of Rx ERSPAN source session: 8
No of Tx ERSPAN source session: 8
ERSPAN Header Type supported: II and III
ACL filter Supported: TRUE
SGT filter Supported: TRUE
Fragmentation Supported: TRUE
Truncation Supported: FALSE
Sequence number Supported: FALSE
QOS Supported: TRUE
```

The following output from the **show capability feature monitor erspan-destination** command displays all the configured global built-in templates:

Device# show capability feature monitor erspan-destination

ERSPAN Destination Session:ERSPAN Destination Session Supported: TRUE Maximum No of ERSPAN destination session: 8 ERSPAN Header Type supported: II and III

# **Additional References**

#### RFCs

| Standard/RFC | Title                               |
|--------------|-------------------------------------|
| RFC 2784     | Generic Routing Encapsulation (GRE) |

#### **Technical Assistance**

| Description                                                                                                    | Link                         |
|----------------------------------------------------------------------------------------------------|------------------------------|
| The Cisco Support website provides extensive online resources, including documentation and tools for troubleshooting and resolving technical issues with Cisco products and technologies.                                                                            | http://www.cisco.com/support |
| To receive security and technical information about your products, you can<br>subscribe to various services, such as the Product Alert Tool (accessed from<br>Field Notices), the Cisco Technical Services Newsletter, and Really Simple<br>Syndication (RSS) Feeds. |                              |
| Access to most tools on the Cisco Support website requires a Cisco.com user ID and password.                                                                                                    |                              |

# **Feature History for Configuring ERSPAN**

The following table provides release information about the feature or features described in this module. This table lists only the software release that introduced support for a given feature in a given software release train. Unless noted otherwise, subsequent releases of that software release train also support that feature.

Use Cisco Feature Navigator to find information about platform support and Cisco software image support. To access Cisco Feature Navigator, go to www.cisco.com/go/cfn. An account on Cisco.com is not required.

Table 1: Feature Information for Configuring ERSPAN

| Feature Name | Releases                      | Feature Information                                                                 |
|--------------|-------------------------------|-------------------------------------------------------------------------------------|
| ERSPAN       | Cisco IOS XE Cupertino 17.7.1 | This feature was introduced for<br>Cisco Catalyst IE9300 Rugged<br>Series Switches. |